## **ESET Tech Center**

Kennisbank > Legacy > Legacy ESET Remote Administrator (6.x / 5.x / 4.x) > 5.x > How do I configure ESET Endpoint Security for Android (1.x) to connect to the ESET Remote Administrator Server (5.x)?

How do I configure ESET Endpoint Security for Android (1.x) to connect to the ESET Remote Administrator Server (5.x)?

Ondersteuning | ESET Nederland - 2024-08-28 - Reacties (0) - 5.x

#### https://support.eset.com/kb3172

### A new version has been released

Version 6 of ESET Remote Administrator (ERA) and ESET business products were released in North America December 11th, 2014, and globally February 25th, 2015. This article applies to version 5.x and earlier ESET business products. For information about what's new in the latest version and how to upgrade, see the following article:

What's new in ESET version 6 business products?

# If you do not use ESET Remote Administrator to manage your network

Perform these steps on individual client workstations.

- 2. Tap **Remote Administration** → **Settings**.

×

#### Figure 1-1

#### Click the image to view larger in new window

- 3. Select the check box next to **Connect to ESET Remote Administrator server** (see Figure 1-2).
- 4. Make sure that **Primary server** is selected and type the IP address of your primary ESET Remote Administrator Server

(ERAS) into the **Server address** field (see Figure 1-2).

5. If you are using default settings, make sure that **2222** is entered in the **Port** field.

#### ×

#### Figure 1-2

#### Click the image to view larger in new window

 If ERAS requires a password for clients, select the check box next to ESET Remote Administrator server requires authentication and type your ERAS password into the Password field. Once you are finished making changes, tap Done.

#### ×

#### Figure 1-3

#### Click the image to view larger in new window

7. ESET Endpoint Security for Android will automatically sync with the ESET Remote Administrator Server once per hour using default settings. To manually sync your device with ERAS at any time, tap **Connect to ERA**.

×

| Tags    |  |  |  |
|---------|--|--|--|
| Android |  |  |  |
| ERA 5.x |  |  |  |